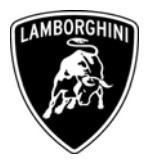

ToAll Lamborghini Dealers and Licensed Service PointFromCustomer Service DepartmentSubjectSoftware update of the GFA ECUGroup824.9.71Date18.11.2008Pages6

**Subject** Software update of the GFA ECU.

## **Model/VIN Range**

All Murcielago LP 640 Coupè and Roadster. From VIN B93254 to VIN B93392 inclusive.

<u>Attention</u>: As not all vehicles from this VIN range are affected, please carefully check on the Lamborghini Web-portal VIN-Info section if the vehicle is affected by this Service Campaign before the start of any updating.

#### Information to the field

As a result of company's continuous product monitoring, Automobili Lamborghini S.p.A. has found that, in some vehicles, the GFA ECU could cause an incorrect visualization of production of the ECU.

This rework action must be also performed on all vehicles in your stock.

# **Field solution**

Follow the instructions in this document for the software update of the GFA ECU.

#### **Spare Parts**

None required.

Via Modena,12 I-40019 Sant'Agata Bolognese Tel +39 051 6817 652 Fax +39 051-6817 709

The information and procedures published below are strictly confidential and intended exclusively for authorized operators and individuals. All copyrights are the property of Automobili Lamborghini S.p.A based on copyright law. The company reserves the right to make updates and modifications. The reprinting, reproduction, forwarding to unauthorized people and/or to third parties and partial or entire translation thereof are prohibited without written authorization from Automobili Lamborghini S.p.A.

Automobili Lamborghini S.p.A.

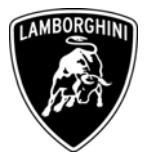

### Warranty Claim data

The warranty reimbursement request for this rework action will be managed by the following standard Warranty Claim procedures.

| Campaign Code:         | L824-A.06.08                   |
|------------------------|--------------------------------|
|                        | L825-A.06.08                   |
| Campaign Description:  | Software update of the GFA ECU |
| Cost Code:             | 50                             |
| <b>Component Code:</b> | CCA0608                        |
| Trouble Code:          | 220                            |
| Labour Code:           | CCA0608100                     |
| Labour Time:           | 0,5 h                          |

Remember to fill all data in the section "Service and Recall Campaign" in the Warranty booklet of the vehicle as shown below.

| Campagne service assistenza e campagne di richiamo / Service et campagne de rannol / Ca      | Service-und Rückrufaktion / Service and Recall Campaign                                |
|----------------------------------------------------------------------------------------------|----------------------------------------------------------------------------------------|
| Service/Service Richiamo/Rückruf                                                             |                                                                                        |
| Service/Service Recall/Roppel<br>Servicio Llamada a Taller                                   | Service/Service Recall/Rappel Servicio Llamada a Taller                                |
| Numero/Nummer<br>Numero                                                                      | Numero/Nummer<br>Numbur/Numéro                                                         |
| Data/Datum/Date/Date/Fecha                                                                   | Data/Datum/Date/Date/Fecha                                                             |
| Data riparazione/Reparat urdatum<br>Repair Data/Date de reparation<br>Pecha reparatición     | Data risarazione/Reparaturdatum<br>Repair Data/Date de reparation                      |
| Firma / Unterschrift / Signature / Signature / Firma                                         | Firma / Unterschrift / Signature / Signature / Firma                                   |
| Service/Service Richismo/Rückruf<br>Service/Service Recall/Rappel<br>Servicio Liamada Tallor | Service/Service Richiamo/R0ckruf<br>Service/Service Recall/Rappet                      |
| Numero/Numero                                                                                | Numero/Numrer<br>Number/Numfra<br>Nimero                                               |
| Deta/Datum/Date/Date/Fecha                                                                   | Data/Datum/Date/Fecha                                                                  |
| Dela rigenzione/Reparaturdatum<br>Repair Data/Date de réparation<br>Fecha reparación         | Data risarazione/Reparaturdatum<br>Recalir Data/Date de réparation<br>Fecha reparación |
|                                                                                              |                                                                                        |

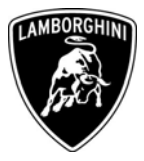

## **Workshop instructions**

- **1.1** Please observe all safety precautions in order to prevent personal injury or damage to the vehicle.
- **1.2** Connect the diagnostic laptop at the vehicle using the PC CAN interface (p/n 69190193 USB PC CAN) or (p/n 69190206 Parallel PC CAN) and the Basic XS interface (p/n 66095011) with the black cable (p/n 69190206).
- **1.3** Turn the ignition key to the ON position and start the LaRa software. Open the Automatic Mode and check the correct reading of the VIN. Select the Documentation window (1-Pict.1).

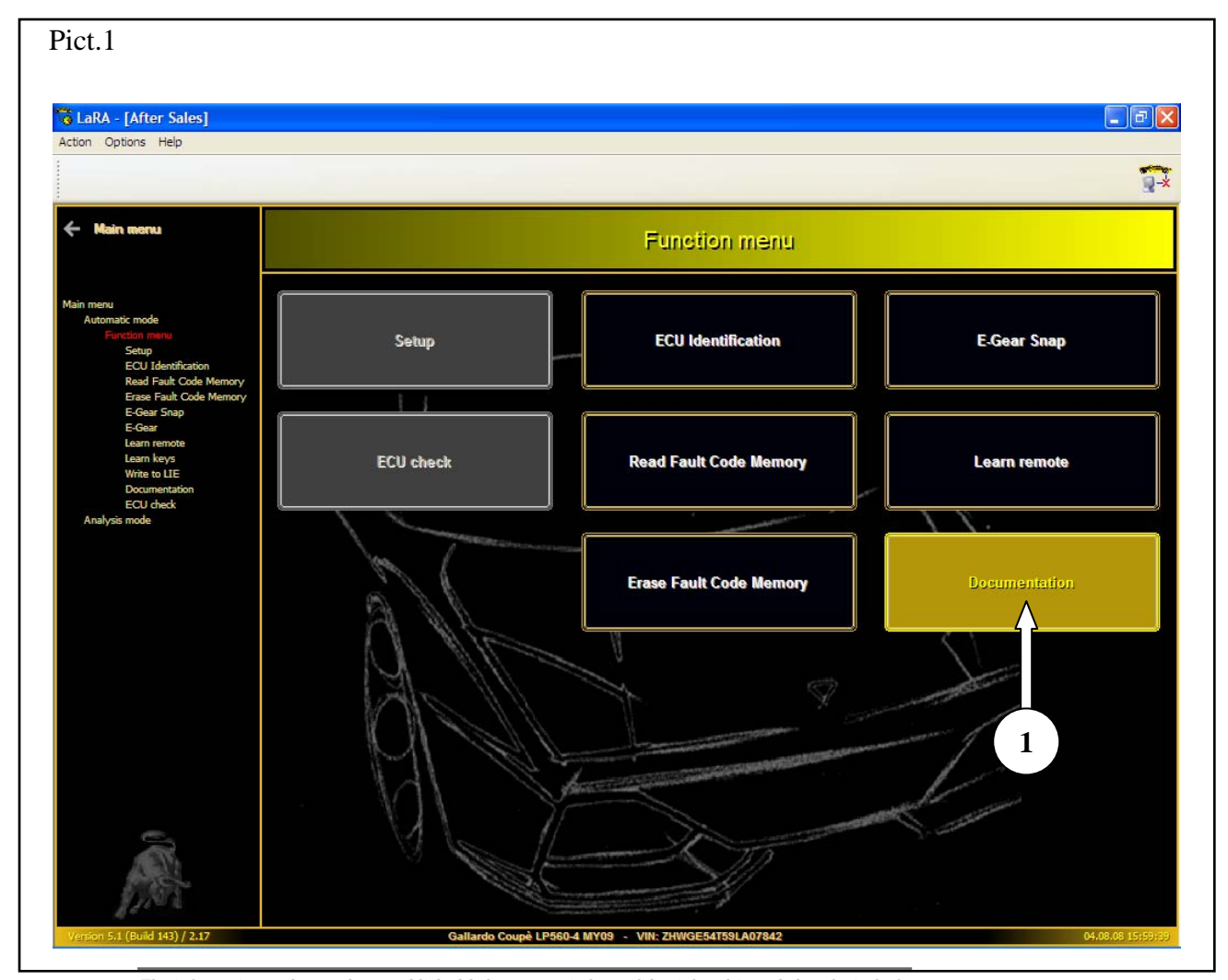

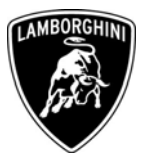

| Pict.2                                                                                              |                                                                                                    |                                                                                  |
|----------------------------------------------------------------------------------------------------|----------------------------------------------------------------------------------------------------|----------------------------------------------------------------------------------|
| Action Options Help                                                                                 |                                                                                                    |                                                                                  |
|                                                                                                    |                                                                                                    | <b>2</b> *                                                                       |
| ← Main menu                                                                                         | Function menu                                                                                                    |                                                                                  |
|                                                                                                    | 😂 LaRA                                                                                                    | DTC count Serial num                                                             |
| Main menu<br>Automatic mode<br>Function menu<br>Setup                                               | LaRA Downloadmanager                                                                                               | 0 20         ▲         2         BPG-8101           ✓         0         6-FN6WN4 |
| ECU Identification<br>Read Fault Code Memory                                                        |                                                                                                    | 0 20 🕂 1 BPG-8101:                                                               |
| Erase Fault Code Memory<br>E-Gear Snap                                                              | Registration 🔀                                                                                                    | 0 RB8-658 1                                                                      |
| E-Gear<br>Learn remote<br>Learn keys<br>Write to LTE<br>Documentation<br>ECU check<br>Analysis mode | Login informations for<br>Lamborghini Portal<br>Username excwart<br>Password<br>Using proxy? Settings<br>OK Cancel | 0 Device: 00                                                                     |
|                                                                                                    |                                                                                                    | >                                                                                |
| Vertice C1 (Duild 143) / 2.12                                                                       | O1 Engine electronics                                                                                              | At 05 05 1/2/07 147                                                              |
| 72(5)011/5/1 (BUIID 143) / 2/1/                                                                     | Gailardo Coupe LP960-4 INTUS - VIN. ZHWGE94159LA0/842                                                              | 04/05/08 16:02:45                                                                |

**1.4** Download the ZIP file from the Lamborghini Portal using the Username and Password of your own token (1-Pict.2).

**NOTE:** In case internet connection is not available during the data acquisition, the zip file can be download later but within a deadline of 7 days.

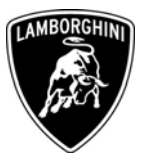

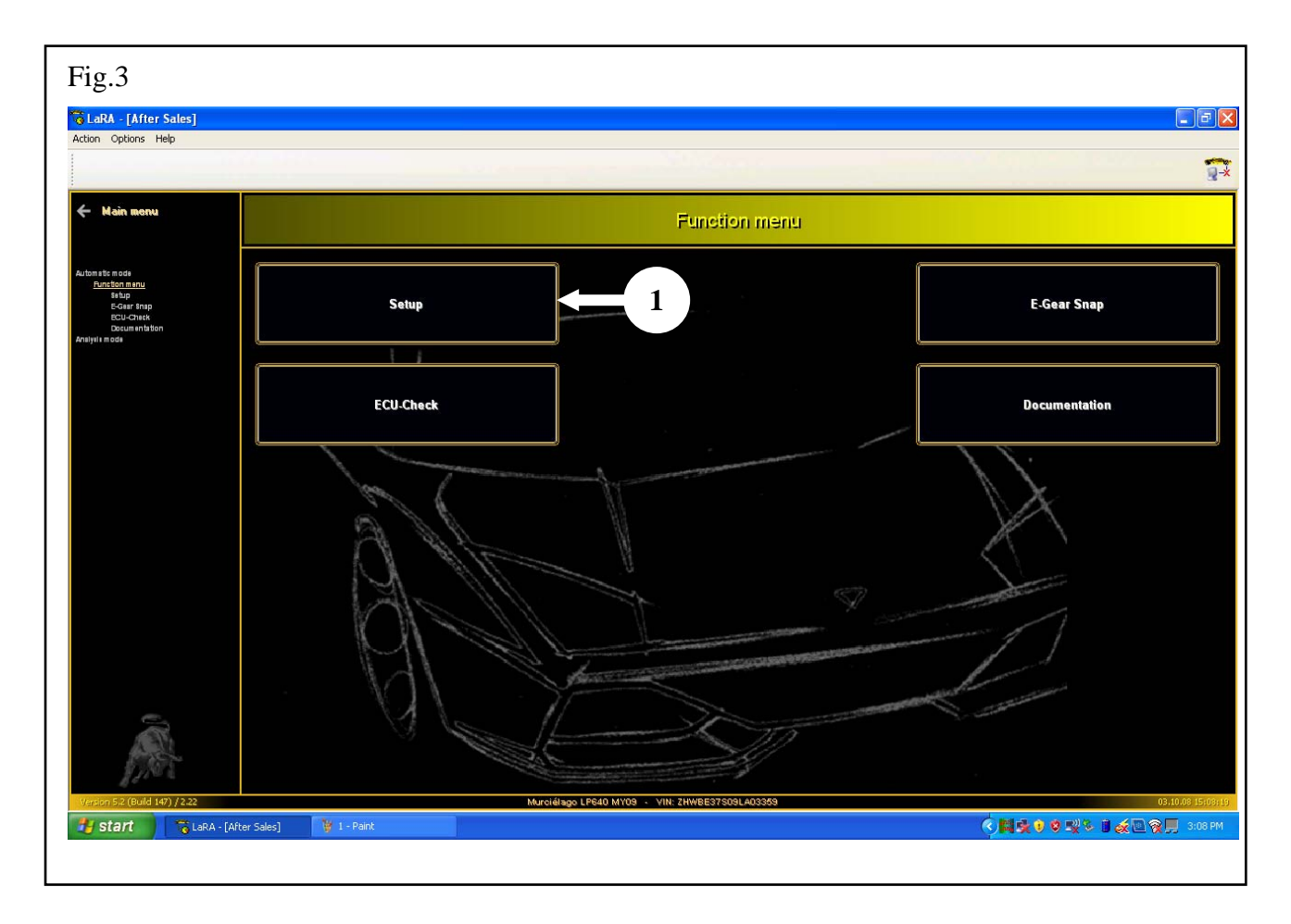

**1.5** After having downloaded the ZIP file, return at main menù, select Automatic Mode and select Setup (1-Pict.3)

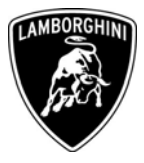

1.6 Select the GFA ECU (1-Pict.4), along with the LIE 1-6 engine ECU and the LIE 7-12 engine ECU (2-Pict.4). Click the ECU check & LDAS button (3-Pict.4) to start up the settings. Wait for the complete updating of the software. Afterwards, turn the ignition key OFF and wait for at least 10 seconds before turning the key to ON again.

| Pict.4                                                                                                    |                          |                                     |             |                |                                                                                                    |
|----------------------------------------------------------------------------------------------------|--------------------------|-------------------------------------|-------------|----------------|----------------------------------------------------------------------------------------------------|
| 😘 LaRA - [After Sales]                                                                                                    |                          |                                     |             |                | <b>- - X</b>                                                                                                    |
| Action Options Help<br>: Stimulate ECU.                                                                                                    |                          |                                     |             |                |                                                                                                    |
|                                                                                                    |                          |                                     |             |                | -×                                                                                                    |
| + Main menu                                                                                                    | Back to<br>Function memu |                                     | Setup       |                |                                                                                                    |
| Automatic mode                                                                                                    | 🔁 🛃 ECU                  | Part number                         | SW version  | ECU check      |                                                                                                    |
| Function manu<br><u>Setup</u>                                                                                                    | 00 Airbag                |                                     |             |                |                                                                                                    |
| E-Gear Inap<br>ECU-Check                                                                                                    | 🕐 🗹 01 G.F.A.            |                                     |             |                |                                                                                                    |
| Ansiyala mode                                                                                                    | 02 E-Gear                |                                     |             |                |                                                                                                    |
|                                                                                                    |                          |                                     |             |                |                                                                                                    |
|                                                                                                    |                          |                                     |             |                |                                                                                                    |
| Working                                                                                                    | 3                        |                                     |             |                | and the second second s |
| -                                                                                                    |                          | 01                                  | G.F.A.      |                |                                                                                                    |
| and the second second sec | ECU check & Setup        | Print                               | Z/          |                |                                                                                                    |
| Version 5.2 (Build 147) / 2.22                                                                                                    |                          | Murciélago LP640 MY09 🕠 VIN: ZHWBE3 | 7509LA03359 |                | 03.10.08 15:19:15                                                                                                    |
| 🐉 start 🔰 😽 LaRA - [                                                                                                    | After Sales] 🦉 3 - Paint |                                     |             | ¢ <b>¤</b> \$0 | 🕏 🛒 🏷 🖥 🎪 🖻 🏹 💭 3:19 PM                                                                                                    |
|                                                                                                    |                          |                                     |             |                |                                                                                                    |

**1.7** Return at main menù, select the Automatic Mode button and erase the errors present in the vehicle's ECU if any (see also the workshop manual istructions 10 90 00).

Your Area Manager is at full disposal for further information.

Best regards

### **Customer Service**